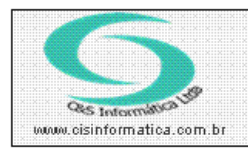

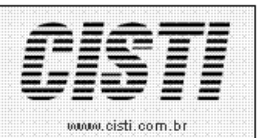

| Código:  | SETUP-111006                 | Módulo:  | CONFIGURAÇÃO |
|----------|------------------------------|----------|--------------|
| Data:    | 06/10/2011                   | Revisão: | TÉCNICA      |
| Assunto: | Registrar uma OCX ou uma DLL |          |              |

• Clique em *INICIAR* e *EXECUTAR* (no Windows7 clicar no campo *PESQUISAR ARQUIVOS E PROGRAMAS* – conforme figura -01). Para uma tecla de atalho clique *CTRL+R*.

| <ul> <li>Todos os Programas</li> </ul> |            |
|----------------------------------------|------------|
| Pesquisar programas e arquivos         | Desligar 🕨 |
| Figura – 01                            |            |

• Digitar no campo C:\Windows\system32\regsvr32 "espaço" + "o local onde se encontra a DLL" (conforme figura -02).

| 🖾 Executar 🗙   |                                                                                                    |  |  |
|----------------|----------------------------------------------------------------------------------------------------|--|--|
|                | Digite o nome de um programa, pasta, documento ou<br>recurso da Internet e o Windows o abrirá para você. |  |  |
| <u>A</u> brir: | c:\windows\system32\regsvr32.exe Z:\CS_RelatoriosFT.∢▼                                                   |  |  |
|                |                                                                                                    |  |  |
|                | OK Cancelar <u>P</u> rocurar                                                                             |  |  |
|                |                                                                                                    |  |  |

Figura – 02

• Para facilitar deixe a janela onde a DLL se encontra aberta, clique sobre ela e arraste para dentro da caixa Executar (conforme figura – 03).

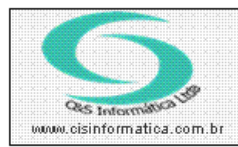

## Procedimento

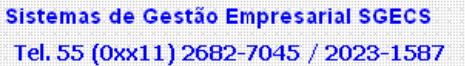

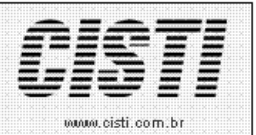

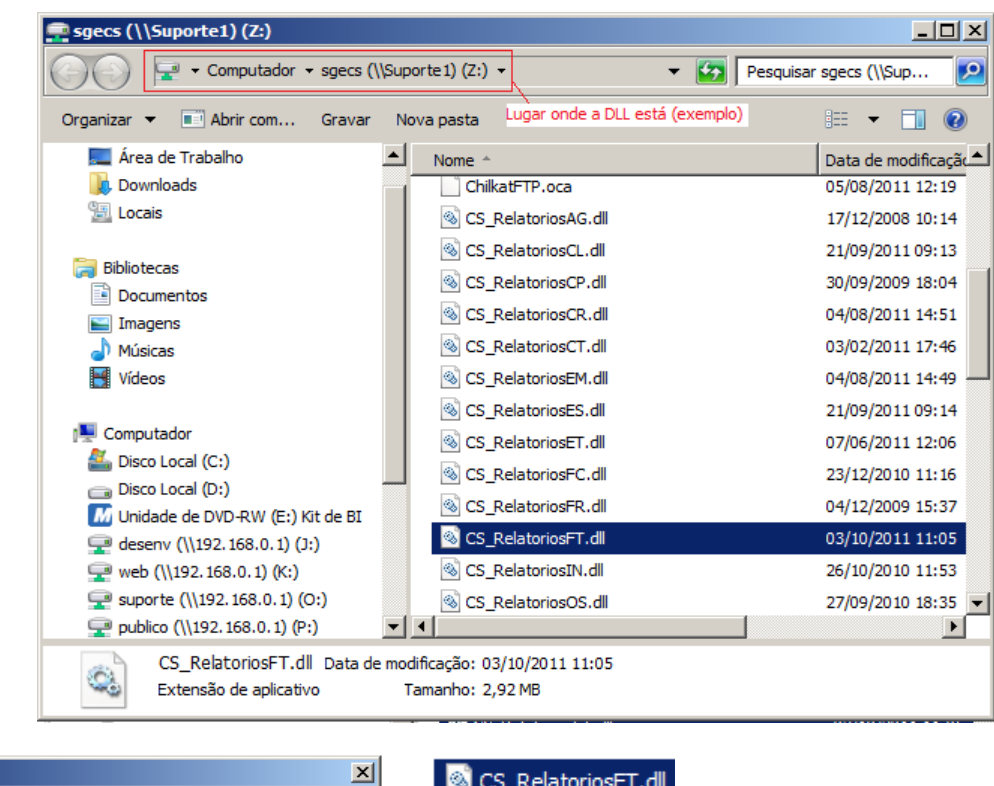

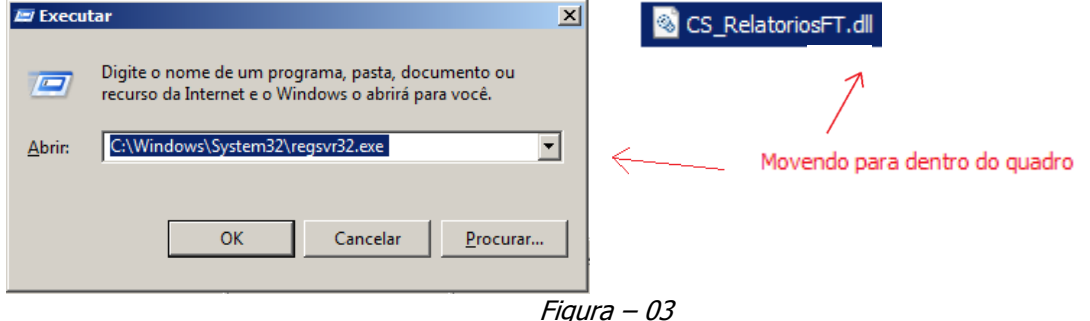

• Clique em OK.

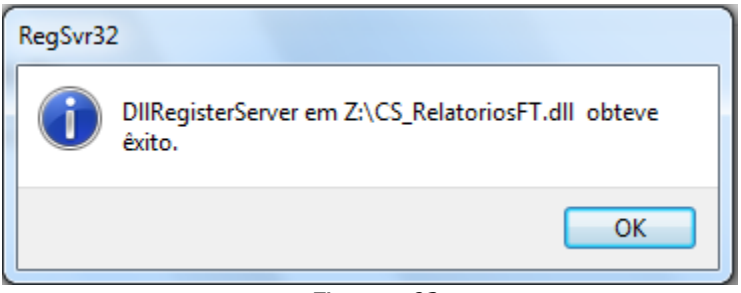

Figura - 02